## ARTIGO: 11787

## 4Gym - Resolver erros comuns - resolver erro MSCOMM32.OCX

Resolver erro quando Windows dá mensagem que não pode executar sei lá o que porque falta esse arquivo no Windows MSCOMM32.OCX 64-bits

- 1. <u>baixar arquivo</u>
- 2. Make sure you have changed the path to C:\Windows\System32 on 32 bit machine or C:\Windows\SysWOW64 if you are on 64 bit machine
- 3. Type the following command: regsvr32 /u MSCOMM32.OCX.
- 4. Hit ENTER. This will UN-REGISTER your file.
- 5. Type the following command: regsvr32 /i MSCOMM32.OCX.
- 6. If this gives any error type the following regsvr32 MSCOMM32.OCX.
- 7. Hit ENTER. This will RE-REGISTER your file.